State of New Jersey Department of Health and Senior Services

> Patient Safety Reporting System

Module 1 – Overview and Administrative Functions

- 2004 New Jersey Patient Safety Act (P.L. 2004, c9) was signed into law.
- Established a serious preventable adverse event reporting system including:
  - Mandatory Reporting and
  - Voluntary Reporting

- Statute designed to improve patient safety in hospitals and other health care facilities.
- This new Reporting System is designed to help health care facilities submit new events and RCAs to fulfill the law's mandatory reporting requirements.

### **Course Contents:**

- I. Overview of the Patient Safety Reporting Process
- II. Accessing the System
- III. Adding/Editing Users

# Patient Safety Reporting System Overview Overview

- 1. Submission of initial event information
  - Within 5 business days of event discovery
  - Patient Safety (DHSS) receives automated notification
- 2. Patient Safety reviews the initial event
  - Determines if the event is reportable
  - Facility receives email on event determination

## Patient Safety Reporting System I. Overview – Continued

- 3. RCA submission required for reportable events
  - Within 45 days of initial event submission
  - Patient Safety receives notification when an RCA is submitted
- 4. Patient Safety reviews RCA
  - Determines if reporting criteria are met
  - If not initially met, Patient Safety provides feedback and facilities edit information until requirements are met

- Each facility will have two Facility Admin Users (Patient Safety Liaison)
- 2. Patient Safety will set up access for Facility Admin Users

3. Facility Admin Users can assign additional

internal users

- Access to enter/edit information
- Point people for communications from Patient Safety
- 4. Reporting System accessible to assigned users through "myNewJersey" Network (portal) nj.gov/health/ps/report

*NOTE: all users are required to self register for access to the portal.* 

|                                                                                                    | Choose the Appropriate Logon Option |
|----------------------------------------------------------------------------------------------------|-------------------------------------|
| Click here to logon to My New Jersey                                                                                                    | Registered Users                    |
| Click here to register for the Patient<br>Safety Application                                                                                 | Go To Register                      |
| Department of Health and Senior Services<br>P.O. Box 360, Trenton, NJ 08625-0360<br>Phone:(609) 633-7759<br>Confidential Fax: (609) 984-7707 |                                     |
|                                                                                                    |                                     |

|                                 | Registration I | nformation |  |
|---------------------------------|----------------|------------|--|
| Business Name                   |                |            |  |
| Contact Name                    | U              |            |  |
| Email Address                   |                |            |  |
| Reenter Email Address           |                |            |  |
| User ID                         |                |            |  |
| One time user authorization key |                |            |  |

#### P.O. Box 360, Trenton, NJ 08625-0360 Phone:(609) 633-7759 Confidential Fax: (609) 984-7707

| HEW JERNEY               | <i>MY</i> newj       | ersey                                      |                                                                                   |
|--------------------------|----------------------|--------------------------------------------|-----------------------------------------------------------------------------------|
| equest access to Patie   | nt Safety Reportin   | sg 2. Link your Patient Sa                 | fety Reporting service to your myNewJersey account                                |
| this page to tell us abo | out yaur myNewJe     | rsey account by picking one of the three c | hoices belaw:                                                                     |
| . I already have a my    | NewJersey acco       | unt. Link it to my DHSS Patient Safety     | Reporting information:                                                            |
| ny cog on io io          |                      | and hity passimolia to                     |                                                                                   |
| Pick a Los On ID         | wJersey accoun       | yet. I'll create a new one now and lin     | nk it to my DHSS Patient Safety Reporting information:                            |
| Pick a password          |                      |                                            | Question you want us to ask                                                       |
| Cetype your password     |                      |                                            | Your answer                                                                       |
| First name               | jeff                 |                                            | Email address                                                                     |
| Last name                | hannon               |                                            | Retype your email address                                                         |
| All items in B are requ  | ired if you're creat | ng a new account. Your name and email a    | address are filled in based on Step 1, but ignore them and use choice A instead i |
|                          |                      |                                            |                                                                                   |

| THE OFFICIAL WEB SITE FOR<br>THE STATE OF NEW JERSEY | Services A to Z 1 Departments/Agencies 1 FAQs                                                    |
|------------------------------------------------------|--------------------------------------------------------------------------------------------------|
| mvNJ Home mvNJ Business mvNewJersev                  |                                                                                                  |
| Welcome pat merrigan                                 | logout   change profile   enter authorization code   choose start page   content   layout   help |
| Premier E-Business Services                          |                                                                                                  |
| Sign up for Premier E-Business Services              | Suide                                                                                            |
| Role Manager                                         | Locate Events   Travel & Tourism Home   Add an Event                                             |
| Search / Undate                                      |                                                                                                  |
| Search / Opdate                                      |                                                                                                  |
|                                                      |                                                                                                  |
| Send Mail to Clients                                 |                                                                                                  |
| DHSS Applications                                    |                                                                                                  |
| Select a link below to access the application:       |                                                                                                  |
| DHSS Patient Safety Reporting System                 |                                                                                                  |
|                                                      |                                                                                                  |
|                                                      |                                                                                                  |
|                                                      |                                                                                                  |
|                                                      |                                                                                                  |
|                                                      |                                                                                                  |
|                                                      |                                                                                                  |
|                                                      |                                                                                                  |
|                                                      |                                                                                                  |
|                                                      | 10                                                                                               |
|                                                      | 12                                                                                               |

## Patient Safety Reporting System III. Adding/Editing Users

- 1. Facility Admin Users can set up new Facility Users
  - Access to enter/edit information
- 2. Add New User
  - Enter information
  - Assign roles/facilities
  - Facility Admins responsible for maintaining additional users

### Ш/. Adding/Editing Users – Continued User Maintenance Main Screen

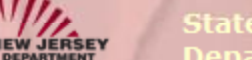

State of New Jersey Department of Health and Senior Services Patient Safety Reporting System

Logged in as: sfacility

HEALTH SENIOR SERVICES

Home

Add Event View Events Resources User Maintenance

### User\Facility Maintenance

- This screen is used for maintaining users and facilities
- Create New User

|   | Detail      | User Name 📃     | Email <             | Is Approved 📃 | Create Date < | Last Login Date 📃 |
|---|-------------|-----------------|---------------------|---------------|---------------|-------------------|
|   |             |                 |                     |               | ×             | ✓                 |
| Ð | View        | facilityWriterA | gman@gmail.com      | True          | 10/7/2010     | 12/13/2010        |
| Ð | <u>View</u> | pmuser          | tulemon@gmail.com   | True          | 11/19/2010    | 11/19/2010        |
| Ð | View        | SFacility       | mw2@doh.state.nj.us | True          | 10/23/2010    | 12/13/2010        |

#### **Department of Health and Senior Services**

P.O. Box 360, Trenton, NJ 08625-0360 Phone:(609) 633-7759 Confidential Fax: (609) 984-7707

### III. Adding/Editing Users – Continued Add New User

| Logged in as: sfa | cility                      | Home Add Event            | <u>View Events</u> | Resources L  | lser Maintenance |
|-------------------|-----------------------------|---------------------------|--------------------|--------------|------------------|
|                   |                             | Create User               |                    |              |                  |
| 1. Select Role    | S                           |                           |                    |              |                  |
| 🗏 facAdmin 🔳      | rptReader 🔲 rptWriter       |                           |                    |              |                  |
| 2. Enter User     | Info                        |                           |                    |              |                  |
|                   | First Name:                 |                           |                    |              |                  |
|                   | Last Name:                  |                           |                    |              |                  |
|                   | User Name:                  |                           |                    |              |                  |
|                   | Email:                      |                           |                    |              |                  |
|                   | Authorization Key: OCqTnhbY |                           |                    |              |                  |
| 3. Select Facil   | ity                         |                           |                    |              |                  |
| Select All:       | Facility Name               | Address                   | -                  | City         |                  |
|                   |                             |                           |                    |              |                  |
|                   | AMBULATORY CARE CENTER      | 1133 EAST CHESTNUT AVENUE |                    | SOUTH VINELA | ٧D               |
|                   | TEST FACILITY               | 33 WEST 33RD              |                    | FORT LEE     |                  |
|                   |                             |                           |                    |              | Create User      |
|                   |                             |                           |                    |              |                  |

- III. Adding/Editing Users Continued
  - 3. Edit User Information
    - Update email
    - Change user roles
  - 4. Delete User Information

Only Facility Admins can perform these functions

### III. Adding/Editing Users – Continued Edit User Information

State of New Jersey

Department of Health and Senior Services Patient Safety Reporting System

Logged in as: sfacility

HEALTH

Home Add Event View Events Resources

Resources User Maintenance

User\Facility Maintenance

- This screen is used for maintaining users and facilities
- Create New User

| De            | etail | User Name 📃     | Email <             | Is Approved 📃 | Create Date 📼 | Last Login Date 📃 |
|---------------|-------|-----------------|---------------------|---------------|---------------|-------------------|
|               |       |                 |                     |               | ×             | ×                 |
| ⊕ <u>Vi</u> e | iew   | facilityWriterA | gman@gmail.com      | True          | 10/7/2010     | 12/13/2010        |
| ⊕ <u>Vi</u>   | iew   | pmuser          | tulemon@gmail.com   | True          | 11/19/2010    | 11/19/2010        |
| 🕀 🔽           | iew   | SFacility       | mw2@doh.state.nj.us | True          | 10/23/2010    | 12/13/2010        |

#### **Department of Health and Senior Services**

P.O. Box 360, Trenton, NJ 08625-0360 Phone:(609) 633-7759 Confidential Fax: (609) 984-7707

### III. Adding/Editing Users – Continued Edit User Information

State of New Jersey

Department of Health and Senior Services Patient Safety Reporting System

Logged in as: sfacility

W JERSEY

HEALTH SENIOR SERVICES

Home Add Event View Events Resources User Maintenance

User Information

#### Roles:

#### 🗹 facAdmin

### Main Info:

| User Name                       | SFacility               |
|---------------------------------|-------------------------|
| Email                           | mw2@doh.state.nj.us     |
| One time user authorization key | WmedSL9z                |
| Is User Revoked                 | False                   |
| Is Approved                     | $\checkmark$            |
| Is Online                       | $\overline{\checkmark}$ |
| CreationDate                    | 10/23/2010 2:07:19 AM   |
| LastActivityDate                | 12/13/2010 11:44:37 AM  |
| LastLoginDate                   | 12/13/2010 11:44:37 AM  |
| Edit User Info                  |                         |

Return

### **III.** Adding/Editing Users – Continued **Edit User Information**

|   | 1.5 | 100 | 8-33 |    | 1.01 | -   | 1.17 |
|---|-----|-----|------|----|------|-----|------|
|   | 124 | 2.1 | 2.22 | 20 |      |     | 4.4  |
| Y |     |     |      |    |      | 100 |      |

Jersey Department of Health and Senior Services Patient Safety Reporting System

| Logged in as: stacility |
|-------------------------|
|-------------------------|

EW JERSE

HEALTH SENIOR SERVICES

Home Add Event View Events Resources User Maintenance

| COL | 1007 | orm | atic |  |
|-----|------|-----|------|--|
|     |      |     | aut  |  |

### **Roles:**

I facAdmin I rptWriter

### rptReader

### Main Info:

| User Name                       | SFacility             |
|---------------------------------|-----------------------|
| Email                           | mw2@doh.state.nj.us   |
| One time user authorization key | WmedSL9z              |
| Is User Revoked                 | False                 |
| Is Approved                     |                       |
| Is Online                       |                       |
| CreationDate                    | 10/23/2010 2:07:19 AM |
| LastActivityDate                | 1/4/2011 10:10:53 AM  |
| LastLoginDate                   | 1/4/2011 10:10:53 AM  |
| Update Cancel                   |                       |

Return

- 1. ALL users must register on "myNewJersey" network
- 2. Two admin users (the Patient Safety Liaisons) created by Patient Safety for each facility
- 3. Facility admin users can create additional users

Patient Safety Reporting System Next Module

- 1. Preparing to enter an Event
- 2. Entering an Event
- 3. Patient Safety Review of Event and Communication